### Shibboleth 設定のご確認方法

ShibbolethのJPをクリック

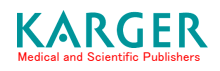

1. Click the Shibboleth button located on the pulldown menu of Login tool bar on any of the navigational pages on Karger.com to access Karger's Shibboleth JP log in option. The following screen shots point out the login button and the Shibboleth JP button.

S.Karger AG (http://www.karger.com/) 画面右上のLoginのプルダウンメニューより Shibboleth を選択

١

| <complex-block><complex-block></complex-block></complex-block>                                                                                                    |      |         |                  |                   |           |                  |                                       |                  |              |               |                                |                        |                                                      |                                                 |                |
|----------------------------------------------------------------------------------------------------|------|---------|------------------|-------------------|-----------|------------------|---------------------------------------|------------------|--------------|---------------|--------------------------------|------------------------|------------------------------------------------------|-------------------------------------------------|----------------|
| <complex-block></complex-block>                                                                                                    | nals | Book    | s Co             | llecti            | ons       | Subject          | Guide                                 | Ser              | vices R      | lesources     | Company                        | My Karger:             | Please register                                      |                                                 | Login Logout H |
| <complex-block><complex-block></complex-block></complex-block>                                                                                                    |      |         |                  |                   |           |                  |                                       |                  |              |               |                                |                        |                                                      |                                                 |                |
| <complex-block></complex-block>                                                                                                    |      | 0.21-   |                  | innel             | Curt      |                  |                                       | te a l           |              |               |                                |                        |                                                      |                                                 |                |
| <complex-block></complex-block>                                                                                                    |      | 8.2 IN  | sutu             | Ional             | Custo     | omers: /         | Access con                            | uroi             |              |               |                                |                        |                                                      |                                                 |                |
| <complex-block></complex-block>                                                                                                    |      | K       | ٨R               | G                 | ER        | Connec           | ting the World<br>Biomedical S        | of<br>cience     |              |               | Library's I                    | Name                   | Salutation                                           | Logo                                            |                |
|                                                                                                    |      | Medica  | and So           | ientific          | Publishe  | ers              |                                       |                  |              |               | Your Subsc                     | ription                | 4                                                    |                                                 |                |
| Journal Hones       Octabale & Contacting       Authories       Businessing         Version Hones       Octabale and and and and and and and and and and                                                                                                    |      | Journ   | als Bo           | ooks C            | ollectio  | ns Subje         | ct Guide                              | Service          | Resources    | s Company     | My Karger: Plea                | ase register           | Login Logou                                          | Help                                            |                |
| <complex-block></complex-block>                                                                                                    |      | Journ   | al Home          | Detai             | ls & Con  | tacts Aut        | hors & Reviewe                        | rs Subscrip      | tion Rates   |               | My Selection: 0                | item                   | Login User                                           |                                                 |                |
|                                                                                                    |      |         |                  | 1                 |           |                  |                                       | · _              |              |               |                                |                        | Administrator                                        |                                                 |                |
| <complex-block></complex-block>                                                                                                    |      | ACT     | 9<br>            | otolo             | ina       |                  |                                       | C                | ontents: all | years O       | 9                              |                        | Open Athens                                          | _                                               |                |
| War Vol.       Issue pp.       Issue Release Date       Congress Announcement       Congress Announcement       Congress                                                                                                    |      |         | denna            | luiu              | JLd       |                  |                                       |                  | O previous   | s Year        | C Complete We                  | Advar.                 | ced Shibboleth                                       |                                                 |                |
| Image: Non-2       Size Release Date       Image: Name Release Date       Image: Name Release Date                                                                                                    |      |         |                  |                   |           |                  |                                       |                  |              |               | This Journal                   |                        | Register                                             | Familich sneakers and                           |                |
| Acta Haematologica       Open Addition Britist (tauce-in-Progress)       Open Addition Britist       Open Addition Britist       Open Addition Britis       Open Addition Britist       O                                                                                                    |      | Year    | Vol.             | Issu              | Je        | pp.              | Issue Relea                           | se Date          |              |               | Congress Ar                    | nnouncement            | international an<br>ansistance with                  | thors who would like<br>their writing before    |                |
| 100 No. 2 61-97 Published online first (tsoue-in-Progress)     129 No. 3 15-156 Published online first     129 No. 2 65-134 Pebraary 2013     120 No. 1 1-64 January 2013                                                                                                    |      | 2013    |                  | Act               | a Haem    | atologica        |                                       |                  |              | $\overline{}$ | Online Samp                    | ple                    | submission, we<br>Journal Experts<br>editing service | suggest American<br>for their <u>scientific</u> |                |
| 130       No. 1       1-50       Published unline first         129       No. 3       135-196       Published unline first         129       No. 1       1-54       January 2013 <b>B.3 Shibboleth and OpenAthens</b> Weddal and Scientific Publishers       Connecting the World of Binnedical Science       Salutation Logo         Journals       Books       Collections       Subject Guide       Services         Login       Login as Administrator       Open Athens       My Selection: 0 item                                                                                                    |      |         | 130              | No.               | 2         | 61-97            | Published of                          | nline first (Is: | sue-in-Progr | ress)         | Library Reco                   | ommenuation            |                                                      |                                                 |                |
| 129       No. 4       197-256       Published online first         129       No. 2       55-134       February 2013         120       No. 1       1-64       January 2013 <b>B.3 Shibboleth and OpenAthens</b> Weddal and Scientific Publishers       Connecting the World of Silence Silence Silence Silence Compary       Library's Name Your Subscription         Journals       Books       Collections       Subject Guide       Services         Journals       Books       Collections       Subject Guide       Services         Login       Login as Administrator       Open Athens       My Selection: 0 item         Please select your country:       Clip LK 3P       Shibboleth       Register                                                                                                    |      |         | 130              | No.               | 1         | 1-60             | Published of                          | nline first (Iss | sue-in-Progr | ress)         | Recommend                      | d this                 |                                                      |                                                 |                |
| 139       No. 2       55-139       Peduanzy 2013         129       No. 1       1-54       January 2013    Saturation Logo          Balance       Saturation Logo         Model and Sciencific Publishers       Connecting the World of Stomedical Science         Journals       Books       Collections       Subject Guide         Journals       Books       Collections       Subject Guide       Services         Login       Login Login as Administrator       Open Athens       My Selection: 0 item         Login       Login as Administrator       Open Athens       Heighesk         Helgdesk       Helgdesk       Helgdesk       Helgdesk                                                                                                    |      |         | 129              | No.               | 4         | 197-256          | Published or                          | nline first      |              |               |                                |                        |                                                      |                                                 |                |
| 129       No. 1       1-64       January 2013         S.3 Shibboleth and OpenAthens         Library's Name<br>Your Subscription         Salutation Logo         Journals       Books       Collections       Subject Guide       Services       Resourcer Company       My Karger: Please register       Login       Login       Login       Login       Login       Help         Login as Administrator       Open Athens       Shibboleth       Register         Flease select your country:         Library's Name         Login as Administrator       Open Athens       Shibboleth       Register                                                                                                    |      |         | 129              | No.               | 2         | 65-134           | February 20                           | 13               |              |               |                                |                        |                                                      |                                                 |                |
| 8.3 Shibboleth and OpenAthens         Medical and Scientific Publishers         Journals       Books         Collections       Subject Guide         Services       Resourced Company         My Karger: Please register       Login         Login       Logout         Help         Hy Selection: 0 item         Login       Login as Administrator         Open Athens       Shibboleth         Register       Helpdesk                                                                                                    |      |         | 129              | No.               | 1         | 1-64             | January 201                           | 3                |              |               |                                |                        |                                                      |                                                 |                |
| Medical and Scientific Publishers       Your Subscription         Journals       Books       Collections       Subject Guide       Services       Resources Company       My Karger: Please register       Login       Logout       Help         Image: Standard Standard Stand |      | 8.3 SI  | nibbo            | leth a            | and O     | penAth<br>Connec | ENS<br>ting the World<br>Biomedical S | of<br>cience     |              | /             | Library's I                    | Name                   | Salutation                                           |                                                 |                |
| Login Login as Administrator     Open Athens     Shibboleth     Register     Please select your country:     CH     DE     UK     My Selection: 0 item     Advanced     • Helpdesk                                                                                                    |      | Medical | and So<br>als Bo | ientific<br>oks C | Publishe  | ns Subje         | ct Guide                              | Services         | Resources    | Company       | Your Subsci<br>My Karger: Plea | ription<br>se register | Login Logou                                          | t Help                                          |                |
| Login Login as Administrator Open Athens Shibboleth Register          Plesse select your country:         CH       DE         UK       JP                                                                                                    |      |         | 1.               |                   |           |                  |                                       |                  | /            |               | My Selection: 0                | item                   |                                                      |                                                 |                |
| Login Login as Administrator Open Athens Shibboleth Register  Please select your country: CH DE UK JP                                                                                                    |      |         | Santa Contest    | 6.2               | 3 2       |                  |                                       |                  | /            |               |                                |                        |                                                      |                                                 |                |
| Login Login as Administrator Open Athens Shibboleth Register          Please select your country:       • Helpdesk                                                                                                    |      |         |                  |                   | 1         | -                |                                       |                  | 1            |               | 4                              |                        | _                                                    |                                                 |                |
| <ul> <li>Login as Administrator Open Athens Shibboleth Register</li> <li>Please select your country:</li> <li>CH DE UK JP</li> </ul>                                                                                                    |      |         |                  |                   |           | 6                |                                       |                  | Logi         | n             |                                | Advar                  | ced                                                  |                                                 |                |
| Login Login as Administrator Open Athens Shibboleth Register Please select your country: CH DE UK JP                                                                                                    |      |         |                  |                   |           |                  |                                       | 1                |              |               | <ul> <li>Helpdesk</li> </ul>   |                        |                                                      |                                                 |                |
| Please select your country:<br>CH DE UK JP                                                                                                    |      | Locir   |                  | nin as 4          | Administ  | rator (          | Den Athens                            | Shibboleth       | Register     | -             |                                |                        |                                                      |                                                 |                |
| Please select your country:<br>CH DE UK JP                                                                                                    |      | - Cogli |                  | an us r           | -arrented |                  | -part realizing                       | Shingboredi      | ragistu      | -             |                                |                        |                                                      |                                                 |                |
|                                                                                                    |      | Ple     | ase sel          | ect you           | JK J      | P                |                                       |                  |              |               |                                |                        |                                                      |                                                 |                |
|                                                                                                    |      |         |                  |                   |           |                  |                                       |                  |              |               |                                |                        |                                                      |                                                 |                |

## \_認証が必要な論文の Login ページで Shibboleth を選択

| aurmale Books Collections Subject Guide                                                                                                    | Services   Persurges   Com                                                                                                    | My Karner: Blaare register                                                                                                    | Losia Hela |  |
|----------------------------------------------------------------------------------------------------|----------------------------------------------------------------------------------------------------|----------------------------------------------------------------------------------------------------|------------|--|
| Journal Home Details & Contacts Authors & Reviewers S                                                                                                    | Subscription Rates                                                                                                    | My Selection: 0 iten                                                                                                    | Login Heip |  |
| Gerontology                                                                                                    | 4                                                                                                    |                                                                                                    |            |  |
| To view the fulltext, log-in or choose pay-per-view options:                                                                                                    | C Complete Vebsite                                                                                                    | d                                                                                                    |            |  |
| Challenges and Implications for Biomedical Research a<br>Colder Populations: Insights from the ELDERMET Study<br>Cusack S. • O'Toole P.W. • on behalf of the ELDERMET consor                                                                                                    | All Contractions     Help                                                                                                    |                                                                                                    |            |  |
| Gerontology 2013;59:114-121 (DOI: 10.1159/000343158)                                                                                                    |                                                                                                    | Shibboleth:                                                                                                    |            |  |
| older people are often excluded from clinical research and an                                                                                                    | e generally underrepresented                                                                                                    |                                                                                                    |            |  |
| In intervention studies. This severily reatrics the shifty to g<br>rearch involving oxogrep populations, which may inpact of<br>and the development of best practice guidelines for the care<br>piece cultient the challengs and practical difficulties experi-<br>ELDERNET project. The ELDERNET project has recruited alm<br>years and older, a costs a range of health states from the wi-<br>whom have been studied at multiple time points. All ELDERN<br>in an extensive protocol and supplied multiple biological and<br>obstacked final by both researchers in recruiting older subjec-<br>with research and intervention studies are stat. Strategies<br>recruitment and retention of older subjects, recruiting subject<br>impairment; recruitment from specific classion; collecting a<br>particularly from subjects with research and metervention s<br>and particle people with research and meterventions<br>supcompt by the generalision and application<br>supcompt subjects.                                                                                                | eneralise outcomes from<br>the progression of knowledge<br>of older people. This opinion<br>need and overcome by the<br>ost 500 aubjects, aged 55<br>(Fall to the very fit, half of<br>EF subjects have participates<br>are discussed for the<br>tax with physical or cognitive<br>are discussed for the<br>tax with physical or cognitive<br>curate and robust data.<br>Immerti, intervention product<br>and for maximisg the<br>tudies are offered. The<br>one are discussed that the the the the the<br>tudies are offered. The | pe<br>In the second second se |            |  |
| In intervention studies. This severely reactics the shifty to g<br>reach involving organization, which may inpact<br>and the development of best practice guidelines for the care<br>piece culties the development of best practice guidelines for the care<br>piece culties the document of the structure of the structure<br>structure of the structure of the structure of the<br>LDEMENT project. The ELDEMENT project has reculted alm<br>years and older, account and spaties multiple biological and<br>whom have been studied at multiple time points. All ELDEM<br>is nectarrise process and and shared multiple biological and<br>with reasonal and text-vention studies are set out. Strateging<br>impairment, recultiment from specific locations: collection a<br>pericularly from subjects with mild to severe cognitive impair<br>design, delivery and compliance. Practical and realistic soluti<br>engagement of dide prople with reason and instructions on<br>increased benefit brought by the geneniisation and applicati<br>outcomes to older populations is discussed. | eneralise outcomes from<br>the progression of knowled<br>of older people. This opinion<br>need and overcome by the<br>outs 500 subjects, aged 55<br>V fail to the very fit, half of<br>EF subjects have participates<br>are discussed for the<br>need subjects and robust energy<br>contrast and robust data.<br>Theref: Intervention perdott<br>consist and intervention<br>metric intervention perdott.<br>More Information                                                                                                    | 94<br>97                                                                                                    |            |  |
| In intervention studies. This severily reactics the shifty to g<br>rearch involving orogate populations, which may impact<br>on and the development of best practice guidelines for the care<br>base unlines the challenges and practical difficulties support<br>Data of the severity of the severity of the severity of the<br>Data of the severity of the severity of the severity of the<br>values of the severity of the severity of the severity of<br>the severity of the severity of the severity of the severity<br>with reasenth and intervention studies are set out. Strategies<br>impairment, recruitment from specific locations: collecting a<br>design, delayer y and compliance. Practical and realistics solution<br>increased benefits brought by the generalisation and application<br>outcomes to older populations is discussed.                                                                                                    | eneralise outcomes from<br>the progression of knowledge<br>of older people. This opinion<br>need and overcome by the<br>ost 300 subjects, aged 53<br>V fail to the very fit, half of<br>EFI subjects have participates<br>are discussed for the<br>tas with physical or cognitive<br>are discussed for the<br>tas with physical or cognitive<br>curate and robust data,<br>immerti, intervention product<br>and for maximizing the<br>tudies are offered. The<br>on of research and intervention                                   | 9e                                                                                                    |            |  |
| In intervention studies. This severely restricts the ability to g<br>reserch involving younger populations, which may impace o<br>and the development of best practice guidelines for the care<br>piece outlines the challenges and practical difficulties experie<br>ELDERMET project. The ELDERMET project has recruited<br>all may be an studied at multiple time points. All ELDERM<br>is an extensive protocol and supplied multiple biological sam<br>obstacles faced by both researchers in recruiting allog-<br>sive herearch and intervention studies are set out. Strategier<br>recruitment and retention of older subjects in recruiting subject<br>and the search and intervention studies are set out. Strategier<br>recruitment and retention of older subjects in recruiting subject<br>and advecting of the people with research and realertic solution<br>increased benefit brought by the generalization and applicatio<br>outcomes to older populations is discussed.                                                                                                    | eneralise outcomes from<br>the progression of knowledge<br>of older people. This opinion<br>need and overcome by the<br>ost 500 subjects, aged 53<br>(Fill to the very fit, half of<br>EF subjects have participates<br>are discussed for the<br>tas with hysical or cognitive<br>are discussed for the<br>tas with hysical or cognitive<br>and for maximizing the<br>suddes are offered. The<br>nucleis are offered. The<br>no of reasenth and Intervention<br>More Information                                                   | ре<br>м                                                                                                    |            |  |

# ShibbolethのJPをクリック

| KARGER<br>Medical and Scientific Publishers                                                                                                    |                                                                                                    |                                   |            |  |  |  |  |  |
|----------------------------------------------------------------------------------------------------|----------------------------------------------------------------------------------------------------|-----------------------------------|------------|--|--|--|--|--|
| Journals Books Collections Subject Guide                                                                                                    | Services Resources Company                                                                                                    | My Karger: Please register        | Login Help |  |  |  |  |  |
| Journal Home Details & Contacts Authors & Reviewers Su                                                                                                    | ubscription Rates                                                                                                    | My Selection: <b>0</b> item       |            |  |  |  |  |  |
| Gerontology                                                                                                    | Table of Contents                                                                                                    | Q,                                |            |  |  |  |  |  |
| To view the fulltext, log-in or choose pay-per-view options:                                                                                                    | Get Access                                                                                                    | Complete Website Complete Website |            |  |  |  |  |  |
| Challenges and Implications for Biomedical Research ar<br>Older Populations: Insights from the ELDERMET Study<br>Cusack S. • O'Toole P.W. • on behalf of the ELDERMET consort                                                                                                    | Request termissions     Helpdesk                                                                                                    |                                   |            |  |  |  |  |  |
| Gernitology 2013, 33.114 121 (BOI: 10.1133, 000343130)                                                                                                    |                                                                                                    | Shibboleth:                       |            |  |  |  |  |  |
| Abstract                                                                                                    |                                                                                                    | CH DE UK JP                       |            |  |  |  |  |  |
| Older people constitute a growing proportion of the worldwide<br>older people are often excluded from clinical research and are<br>in intervention studies. This severely restricts the ability to ge<br>research involving younger populations, which may impact on<br>and the development of best practice guidelines for the care o<br>piece outlines the challenges and practical difficulties experier<br>ELDERMET project. The ELDERMET project has recruited almo<br>years and older, across a range of health states from the very<br>whom have been studied at multiple time points. All ELDERME | population. Despite this,<br>generally underrepresented<br>ineralise outcomes from<br>the progression of knowledge<br>of older people. This opinion<br>nced and overcome by the<br>st 500 subjects, aged 65<br>y frail to the very fit, half of<br>ET subjects have participated |                                   |            |  |  |  |  |  |

#### 2. Choose your institution.

ご所属の機関名をプルダウンリストから選んでクリックしてください。

| log GakuNin)                         |              |  |
|--------------------------------------|--------------|--|
| 所属機関の選択                              |              |  |
| サービス 'www.karger.com'を利用するために認証が必要です |              |  |
| 所属している機関を選択                          | ↓ 選択         |  |
| 🔲 ブラウザ起動中は自動ログイン                     | <u>Utzyk</u> |  |
| □ 選択した所属機関を保存して今後IdPの選択画面をスキップする     |              |  |
| 👩 <u>GakuNin</u> は,学術認証フェデレーションの略です. |              |  |
|                                      |              |  |
|                                      |              |  |

| lakuNin)                                        |                       |
|-------------------------------------------------|-----------------------|
| 所属機関の選択                                         |                       |
| サービス 'www.karger.com'を利用するために認証が必要です            |                       |
| 189節<br>北海道大学<br>加川医科大学<br>釧路工業高等専門学校<br>北見工業大学 | ↑<br>選択<br>Utzy上<br>国 |
| 「札幌医科大学<br><b>理走</b><br>山形大学<br>宮城教育大学          |                       |

### 3. Enter your User name and password.

<u>ご所属機関のログインページに進みますので User name と Password をご入力ください。ログイン後にカル</u> ガー社のコンテンツにアクセス出来れば設定が完了となります。

| Shibboleth Identity Provider Login Username: Enter your Shibboleth User Shibboleth User | OO大学法人<br>SbU<br>OOO University | て学                                                         |
|-----------------------------------------------------------------------------------------|---------------------------------|------------------------------------------------------------|
| Login I name and password                                                               | Shibboleth Identity Provider L  | ogin<br>Enter your<br>Shibboleth User<br>name and password |